## MA2-L08-Altering-manual

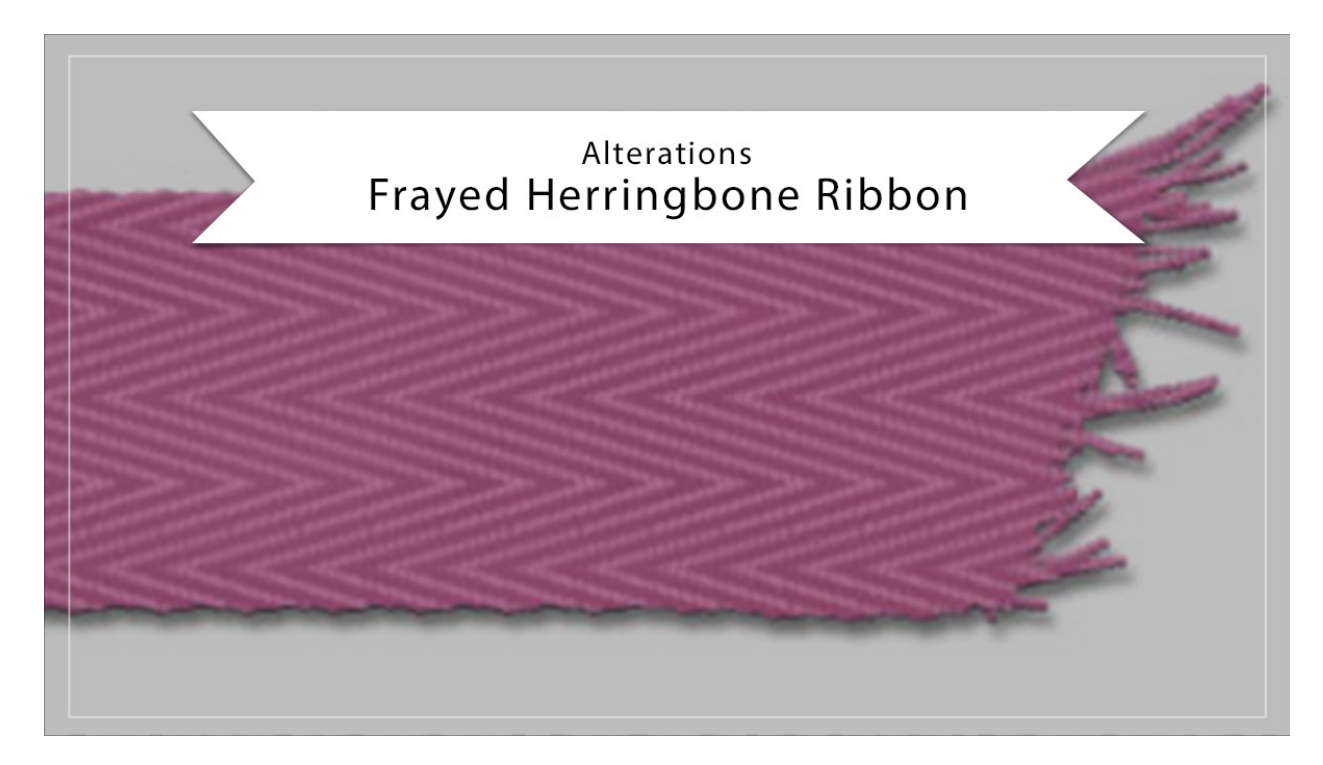

## Digital Scrapbooking Mastery, No. 2 Altering Lesson 8: Frayed Herringbone Ribbon Manual © 2019 Jen White

If you're not in a messy mood, not a problem. In this video I'll show you how to remove the fray from your Herringbone ribbon as well as change its color.

NOTE: If you're using the archived ribbon document you created in the Archiving & Using video of Lesson 8, create a duplicate before proceeding. Here's how:

- In the Menu Bar, choose File > Duplicate. (PS: Choose Image > Duplicate.)
- In the dialog box, click OK.
- Close the original archived document.

## **Remove the Fray**

- Open a document (File > Open) that contains the Frayed Herringbone Ribbon group created in lesson 8.
- In the Layers panel, click on the arrow to open the Frayed Herringbone Ribbon group.
- Click on the arrow to open the Ribbon Template group.

- Click on the Visibility icon of the Fray layer to hide it.
- Holding down the Ctrl key (Mac: Cmd key), click on the thumbnail of the Ribbon Base layer to get a selection outline.
- Click on the arrow to close the Ribbon Template group.
- Click and drag the layer mask of the Color Fill layer to Trash icon. If prompted in a dialog box, click Delete.
- Click on the Color Fill layer to activate it.
- Click on the Add Layer Mask icon.
- Holding down the Alt key (Mac: Opt key), click and drag a duplicate layer mask from the Color Fill layer to the Clouds layer. If prompted to replace, click Yes.
- Holding down the Alt key (Mac: Opt key), click and drag a duplicate layer mask from the Clouds layer to the Pattern Fill layer. If prompted to replace, click Yes.
- Click on the arrow to close the Frayed Herringbone Ribbon group.

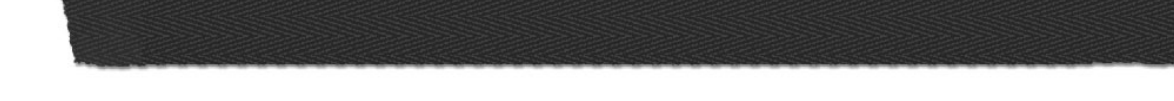

## Alter the Colors

- Open a document (File > Open) that contains the herringbone ribbon created in lesson 8.
- In the Layers panel, click on the arrow to open the Frayed Herringbone Ribbon group.
- Double click on the thumbnail of the bottom Color Fill layer to open the Color Picker.
- In the Color Picker, choose a new color. I'm using Hex #be5d91. Or, choose a darker color from the Swatches panel (PS: Color Swatches panel). Click OK.
- In the Layers panel, double click on the thumbnail of the top Color Fill layer to open the Color Picker.
- On the document, click to sample the new color (the color between the black lines) from the ribbon.
- In the Color Picker, choose a slightly lighter version of that color and click OK. I'm using Hex # e18dba.
- In the Layers panel, click on the arrow to close the Frayed Herringbone Ribbon group.

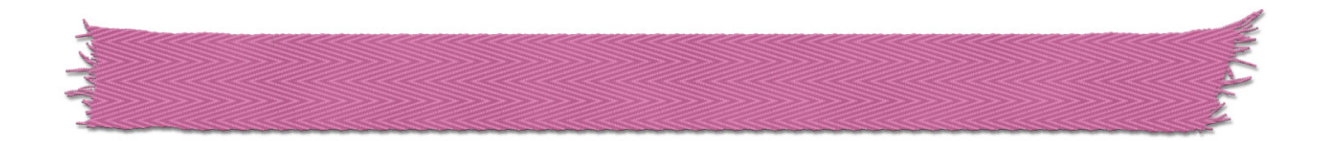